# 在通訊管理器(CUCM)自助服務門戶中配置顯示名 稱

### 目錄

<u>簡介</u> <u>必要條件</u> <u>需求用元件</u> 設設 疑難排解

# 簡介

此文檔描述了Communications Manager(CUCM)11.5中引入的新「顯示名稱」功能。您現在可以在 自助服務門戶而不是CUCM終端使用者配置頁面中分配個人「顯示名稱」。

# 必要條件

需求

思科建議您瞭解以下主題: ·Cisco CallManager終端使用者配置 ·思科自助服務門戶

### 採用元件

本檔案中的資訊是根據Cisco CallManager 11.5及更新版本。

本文中的資訊是根據特定實驗室環境內的裝置所建立。文中使用到的所有裝置皆從已清除(預設))的組態來啟動。如果您的網路運作中,請確保您瞭解任何指令可能造成的影響。

### 設定

在自助服務門戶中配置顯示名稱

步驟1.使用所需的憑據登入到Self-Care門戶頁面。

#### 步驟2.導覽至一般設定>顯示名稱。

### 顯示名稱影象

| isplay Name                  |                     |  |
|------------------------------|---------------------|--|
| Enter the Display Name you w | vant others to see. |  |
| Display Name:                | Animesh Lochan      |  |
| Save Cancel                  |                     |  |

步驟3.在空格中輸入所需的值並選擇儲存。

附註:對於LDAP整合使用者,顯示名稱欄位呈灰色顯示,無法編輯。

步驟4.在CUCM End User Configuration Administration頁面更新上選擇**Save** the End User configuration頁面後。

#### 自助服務門戶與CUCM之間的架構

CUCM和自助服務門戶之間的通訊通過基於RESTful應用程式程式設計介面(API)的一組操作(稱為使用者資料服務(UDS))進行。如下圖所示:

| Architecture and Use Ca                         | ses Example                                               |
|-------------------------------------------------|-----------------------------------------------------------|
| Self Care                                       | JDS Database                                              |
| REST based PUT request to save the display name | UDS executes the DB queries to save the Display Name Data |
| UDS send back the success or failure response   | -                                                         |

UDS在CUCM上運行資料庫查詢,以儲存在Self-Care Portal上輸入的顯示名稱資料。

### 驗證

從瀏覽器中查詢特定使用者對象的XML檔案。檢視UDS用於資料交換的XML檔案,其中URL為 https://{host}:8443/cucm-uds/users?displayname="*enter\_text\_here*"

This XML file does not appear to have any style information associated with it. The document tree is shown below.

```
v<user uri="https://10.106.110.2:8443/cucm-uds/users" version="11.5.0" start="0" requestedCount="64" returnedCount="1" totalCount="1">
v<user uri="https://10.106.110.2:8443/cucm-uds/user/user1">
</id>

      <userName>user1</userName>
      <firstName/>
      <lastName>user1</lastName>
<middleName/>
      <nickName/>
      <displayName>Animesh Lochan</displayName>
      <phoneNumber/>
      <homeNumber/>
      <mobileNumber/>
      <email/>
      <directoryUri/>
      <msUri/>
<department/>
<manager/>
      <title/>
      <pager/>
    </user>
 </users>
```

影象:「顯示名稱」欄位(以紅色框顯示)會自動更新,其值與「自助服務門戶」頁面上輸入的值 相同

| CISCO Unified CM Administration<br>For Cisco Unified Communications Solutions |                                                              |                                         |  |  |  |
|-------------------------------------------------------------------------------|--------------------------------------------------------------|-----------------------------------------|--|--|--|
| System 👻 Call Routing 👻 N                                                     | Media Resources 👻 Advanced Features 👻 Device 👻 Application 👻 | User Management 👻 Bulk Administration 👻 |  |  |  |
| End User Configuration                                                        |                                                              |                                         |  |  |  |
| Save 🔀 Delete 🕂 Add New                                                       |                                                              |                                         |  |  |  |
| _ Status                                                                      |                                                              |                                         |  |  |  |
| (i) Update successful                                                         |                                                              |                                         |  |  |  |
|                                                                               |                                                              |                                         |  |  |  |
|                                                                               | Enabled Local Liser                                          |                                         |  |  |  |
| User ID*                                                                      | user1                                                        |                                         |  |  |  |
| Password                                                                      |                                                              | Edit Credential                         |  |  |  |
| Confirm Password                                                              |                                                              |                                         |  |  |  |
| Self-Service User ID                                                          |                                                              |                                         |  |  |  |
| PIN                                                                           |                                                              | Edit Credential                         |  |  |  |
| Confirm PIN                                                                   |                                                              |                                         |  |  |  |
| Last name*                                                                    | user1                                                        |                                         |  |  |  |
| Middle name                                                                   |                                                              |                                         |  |  |  |
| First name                                                                    |                                                              |                                         |  |  |  |
| Display name                                                                  | Animesh Lochan                                               | ~~~                                     |  |  |  |
| Title                                                                         |                                                              |                                         |  |  |  |
| Directory URI                                                                 |                                                              |                                         |  |  |  |
| Telephone Number                                                              |                                                              |                                         |  |  |  |
| Home Number                                                                   |                                                              |                                         |  |  |  |
| Mobile Number                                                                 |                                                              |                                         |  |  |  |
| Pager Number                                                                  |                                                              |                                         |  |  |  |
| Mail ID                                                                       |                                                              |                                         |  |  |  |
| Manager User ID                                                               |                                                              |                                         |  |  |  |
| Department                                                                    |                                                              |                                         |  |  |  |
| User Locale                                                                   | < None >                                                     |                                         |  |  |  |
| Associated PC                                                                 |                                                              |                                         |  |  |  |
| Digest Credentials                                                            |                                                              |                                         |  |  |  |
| Confirm Disect Crodentials                                                    | ۲۲                                                           |                                         |  |  |  |

# 疑難排解

步驟1.驗證對自助服務門戶上的顯示名稱所做的更改是否已儲存。

步驟2.使用CUCM發佈器命令列介面(CLI)中的utils debreplication runtimestate命令驗證不存在資料 庫複製問題。

步驟3.在訪問Cisco Unified Communications Self Care Portal之前,必須使用Cisco Unified Communications Manager Administration將使用者新增到標準Cisco Unified Communications Manager End User組。